## 选课学生名单打印流程

一、登录教务系统

使用谷歌、火狐或 IE10 版本以上浏览器, 输入域名: my. hhu. edu. cn 登录河海大学信息门户(见图1)。

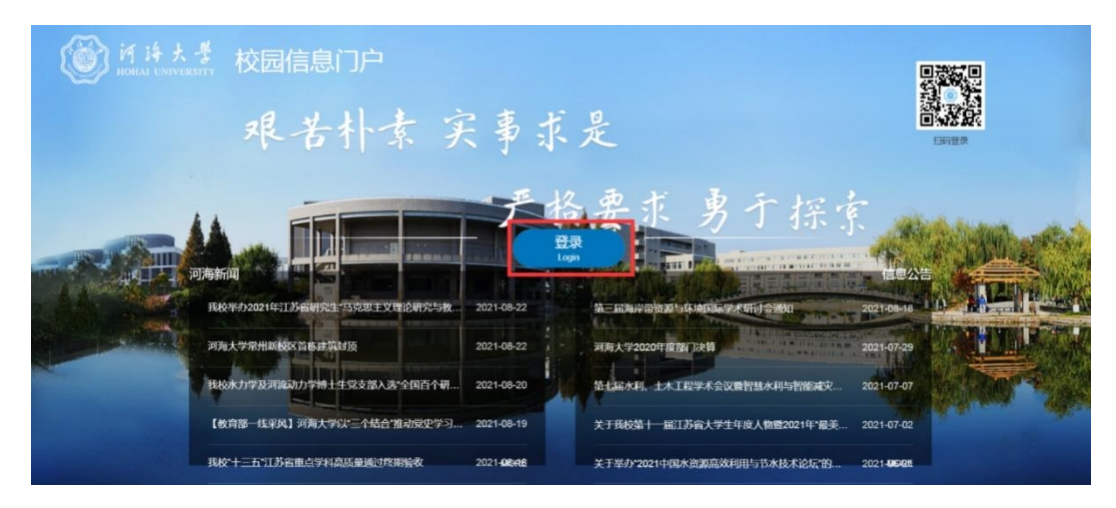

图1

点击登录,进入登入界面(见图2)。登录账号为学生学 号,初始密码为身份证后六位。

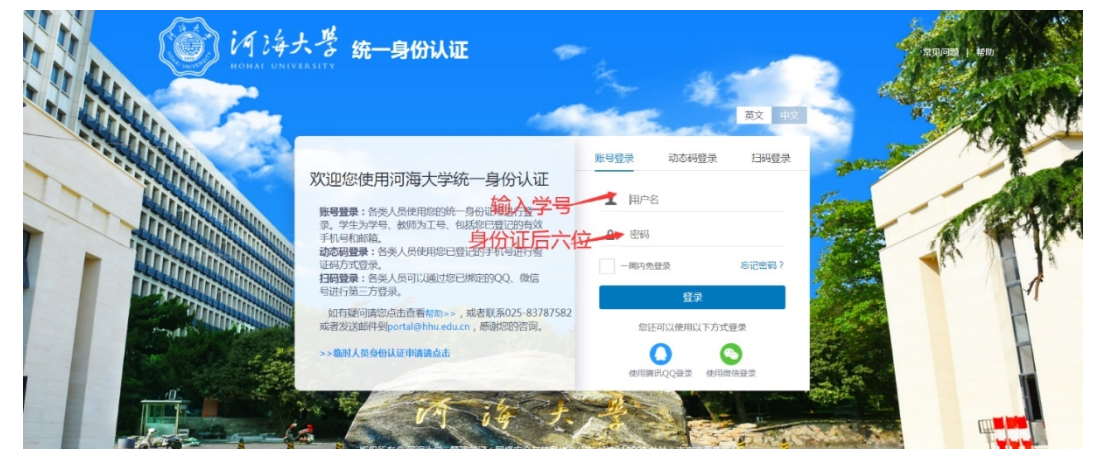

图 2

在"应用系统"模块中点击教务系统图标(见图3)进入教务系统首页。

|      | (C)iA | 海大豊 B<br>FAT UNIVERSITY | 园信息门户                  | 首页 🗿                        | 總中心 资讯              | 中心 服务         | 中心 资源中心                | >                      |              |                        | ( | ペ 网站直通车                                                      |                         | ۹.     | # 0      |
|------|-------|-------------------------|------------------------|-----------------------------|---------------------|---------------|------------------------|------------------------|--------------|------------------------|---|--------------------------------------------------------------|-------------------------|--------|----------|
| 我的收藏 |       | 河海大学党委<br>河海委发〔2        | 关于认真学习<br>021] 77号 · 2 | 贯彻习近平总书)<br>2021-07-19<br>重 | 7在庆<br>1番全部 >>      | 关于组织<br>New 社 | 只申援2021年度6<br>利处、社利院・2 | 11京市软科学研<br>2021-08-22 | 究计划项目的通      | 知<br><u> 吉</u> 新全部 > > | ( | ≈ 网费信息                                                       | 元<br>查看更多>>>            |        | 我的待办     |
|      |       | 应用系统 ;                  | の事服务                   | F                           | <u>a</u>            | <u>~</u>      | Ē                      | ;                      | 5888<br>     | ٩                      |   | << < 2021年8月22<br>日 一 二 三 四<br>1 2 3 4 5                     | 日 > >><br>五 六<br>6 7    |        | ● 我的流程   |
|      |       | 默业系统<br>受受<br>财务平台      | 科研系统                   |                             | 人事系统<br>数材中心        | 迎新系统<br>      | 高校系统<br>大仪共享           | 辺程数券<br>正程数券<br>実验室安全  | 学工系统<br>     | 支付平台<br>(<br>(<br>使東上級 |   | 8 9 10 11 12<br>15 16 17 18 19<br>22 23 24 25 26<br>29 30 31 | 13 14<br>20 21<br>27 28 |        | 我的提醒     |
|      |       |                         | <b>三</b><br>一表通        | <b>美</b><br>教务表格下载          | <b>()</b><br>在线课程 ( | 管整教室          | <b>了</b><br>毕业设计管理     | 学生管理                   | <b>议</b> 务系统 | <mark>》</mark><br>初日   |   | 上午 当前时间以管                                                    | 无日程                     | K.S.J. | Analis . |
| Ø    | Į     |                         |                        |                             |                     | ••            |                        |                        |              |                        |   | 施上 当前时间段警                                                    | 无日程                     |        |          |

图 3

二、打印选课学生名单

教师登录教务系统后,点击"个人教务"-"本学期课 表",可以看到上课教学安排和课程相关信息,点击下方"课 程名",即可进入打印教学记录表页面。(见图 4、5)

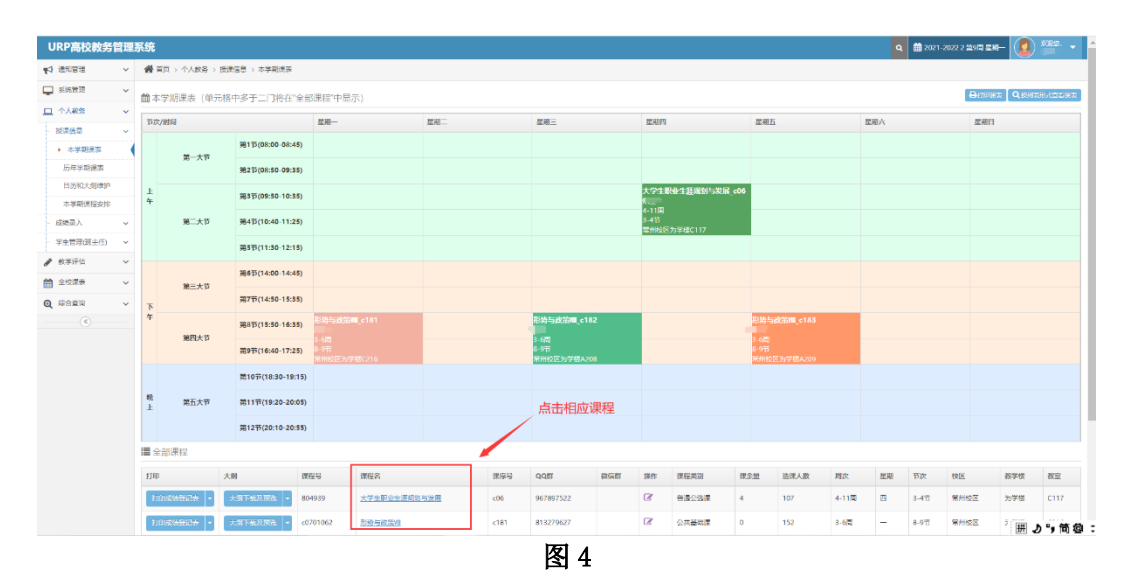

| URP高校教务管理  | 系统                                                        |         |     |       |       |           |      |           |    |       | ٩   | 🏥 2021-2022 2 第9期 | RXI- 🚺 XXII:2. |
|------------|-----------------------------------------------------------|---------|-----|-------|-------|-----------|------|-----------|----|-------|-----|-------------------|----------------|
| (4) 通知管理 ~ | - <b>備</b> 再页 > 个人感点 > 武策运程 > 本学职统家                       |         |     |       |       |           |      |           |    |       |     |                   |                |
| ■ 系統管理 ~   | <ul> <li>         ・・・・・・・・・・・・・・・・・・・・・・・・・・・・・</li></ul> |         |     |       |       |           |      |           |    |       |     |                   |                |
| □ 个人教务 ~   |                                                           |         |     |       |       |           |      |           |    |       |     |                   |                |
| 接来信息       | 座号                                                        | *9      | 218 | 12230 | 院系    | 在妆        | 专业方向 | 照摄        | QQ | Email | 手机号 | 修道方式              | 课程展住           |
|            | 1                                                         | 166101  |     |       | 机电院   | 机械工程      |      | 初始18_1    |    |       | 王田  | 正常                | 必律             |
| • 4-7-MILO | 2                                                         | 176101  |     |       | 机电效   | 机械工程      |      | 初展18_1    |    |       |     | 正常                | 必修             |
| 历年学期读表     | 3                                                         | 1761010 |     |       | 机由效   | KIM THE   |      | KIM18 1   |    |       |     | 正常                | 6316           |
| 日历和大国维护    |                                                           |         |     |       |       | 10100     |      |           |    |       |     |                   |                |
| 本学期景程安排    | 4                                                         | 1801010 |     |       | SPERE | SVIK LITE |      | 0/06/18_1 |    |       |     | 正常                | 2018           |
| (市法学) し    | 5                                                         | 186101  | 4   |       | 机电院   | 机械工程      |      | 858818_1  |    | 2     |     | 正常                | 2019           |

可以直接打印、预览 PDF,也可以点击"导出 Exce1" 导出电子版保存。(见图 6)

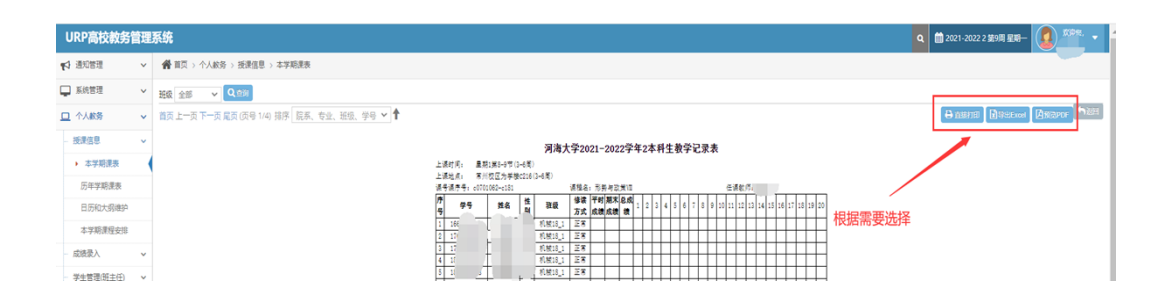

图 6

如选择"导出 Excel",可选择导出名单的分页方式,点 击选择"不分页",则选课学生名单在 Excel 一页全部显示 (见图 7),点击选择"分页",则选课学生名单在 Excel 分 页显示 (见图 8)。

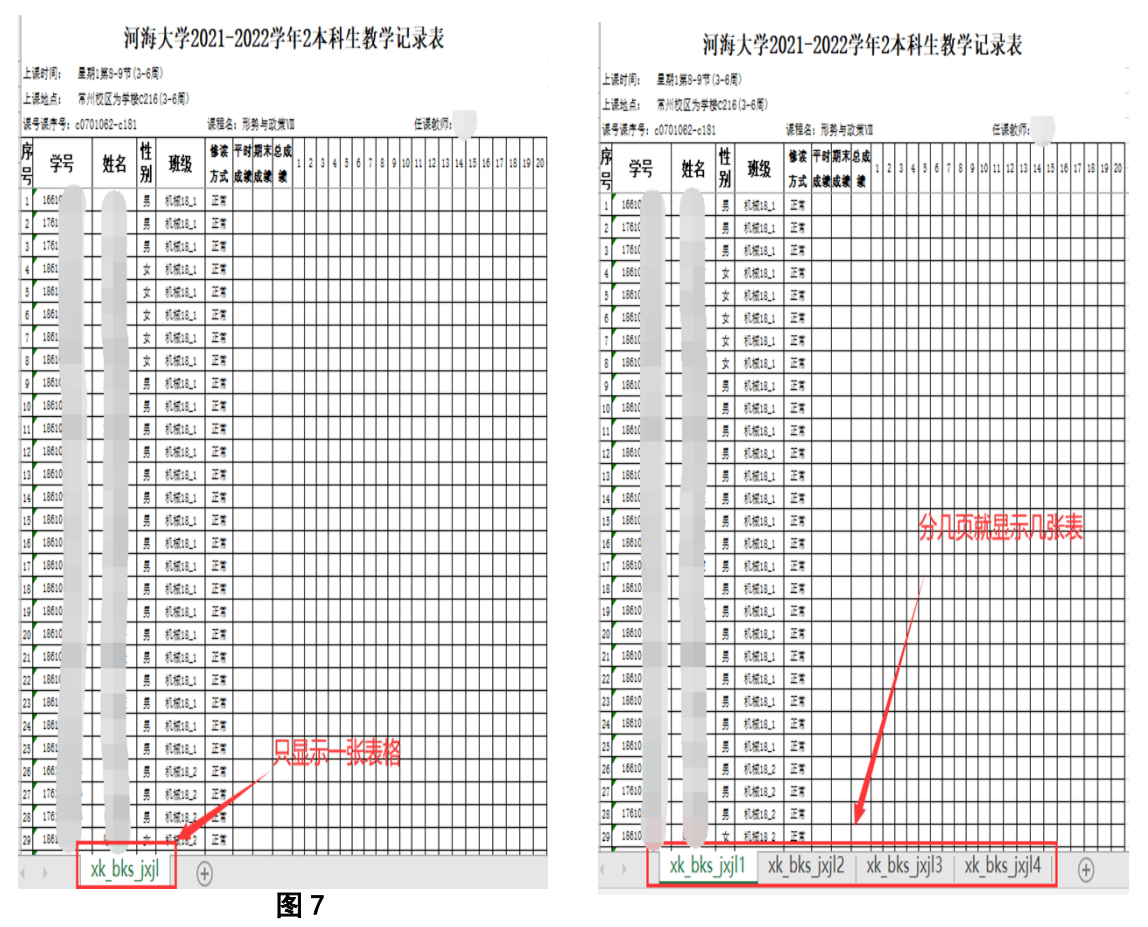

图 8